## 签证保险费财务系统校内经费转账流程

1-进入财务处系统(cwc.tongji.edu.cn),选择"预约报账"

| ·····································                                                                                                    | <b>財务处</b><br>综合信息门户                                                                                                    |
|----------------------------------------------------------------------------------------------------|----------------------------------------------------------------------------------------------------|
| ●         系统导航           Q:         高级财务查询           []         預約預解           []         項目現現           []         現上単度           []         現上単度           []         政子業部           ()         大人信息爆歩 |                                                                                                    |
|                                                                                                    | *62.9     第18.8.4       #8.1     *62.9       #8.1     *64.9       *62.9     *64.9       *62.9     *64.9       第69,限销单比     *5.9       期約,限销单的     *60.4       *62.9     第69,0       期約,0     第61,0       第63,0     第61,0       第63,0     第71,0       第71,0 |

2-选择"结算点转账",点击"校内转账申请"

|                 |                                                                                                    |                                                                                                    |                                                                                           | ● ● | · · · · · · · · · · · · · · · · · · · | <ul> <li>●</li> <li>●</li></ul> |  |  |
|-----------------|----------------------------------------------------------------------------------------------------|----------------------------------------------------------------------------------------------------|-------------------------------------------------------------------------------------------|----------------------------------------------------------------------------------------------------|---------------------------------------|----------------------------------------------------------------------------------------------------|--|--|
| 全保受维护           |                                                                                                    |                                                                                                    |                                                                                           |                                                                                                    |                                       |                                                                                                    |  |  |
| 放业务             |                                                                                                    |                                                                                                    |                                                                                           |                                                                                                    |                                       |                                                                                                    |  |  |
|                 | 付担                                                                                                    | 业务                                                                                                   |                                                                                           |                                                                                                    |                                       |                                                                                                    |  |  |
| [秋秋记录音》         |                                                                                                    |                                                                                                    |                                                                                           |                                                                                                    |                                       |                                                                                                    |  |  |
| 法理 マ            |                                                                                                    | 年份                                                                                                   | 2019 •                                                                                    |                                                                                                    |                                       |                                                                                                    |  |  |
| •               | 经办人                                                                                                   | 交屬流水号                                                                                                |                                                                                           |                                                                                                    |                                       |                                                                                                    |  |  |
|                 |                                                                                                    |                                                                                                    |                                                                                           |                                                                                                    |                                       |                                                                                                    |  |  |
| 交易流水号 结算点       | 项目代码                                                                                                  | 支出类型                                                                                                 | 经办人                                                                                       | 状态                                                                                                    |                                       | 交易全额                                                                                                    |  |  |
| 机分钟的电子 取得的变 夏 香 |                                                                                                    |                                                                                                    |                                                                                           |                                                                                                    |                                       |                                                                                                    |  |  |
|                 |                                                                                                    |                                                                                                    |                                                                                           |                                                                                                    |                                       |                                                                                                    |  |  |
| 金数              | 60世史<br>255<br>2<br>2<br>三<br>2<br>三<br>2<br>三<br>2<br>三<br>2<br>三<br>2<br>三<br>2<br>三<br>2<br>三<br>2 | 60世世<br>8月<br>7日<br>7日<br>2月<br>2月<br>2月<br>2月<br>2月<br>2月<br>2月<br>2月<br>2月<br>2月<br>2月<br>2月<br>2月 | 60世22<br>8月<br>7日<br>7日<br>7日<br>7日<br>7日<br>7日<br>7日<br>7日<br>7日<br>7日<br>7日<br>7日<br>7日 | 60世2<br>8月<br>                                                                                                    |                                       |                                                                                                    |  |  |

3-结算点选择"签证中心",下方"项目信息"处会出现绑定的经费卡,选择相应项目(需和批件申报时填的项目号一致,如有更改项目号或者增加项目号,请转账完成后打印更改项目号或者增加项目号的 0A 申请至外事办窗口),点击"下一步"

. .

| · 同協大学<br>TONGJI UNIVERSITY | 财务处<br>综合信息门户         |       |       |        | <b>.</b><br>87 | 5 高级别为查询 预约报账 项目 | 1000000000000000000000000000000000000 | <b>。</b><br>退出 |
|-----------------------------|-----------------------|-------|-------|--------|----------------|------------------|---------------------------------------|----------------|
| 间上级明普型 负责人预约查询              | 1 抗转点转进 接触法意地护 颜金信息地护 |       |       |        |                |                  |                                       |                |
| 9 atin 🔶                    | G X 报销单管理 G X 付款业务    |       |       |        |                |                  |                                       |                |
| 次留容                         |                       |       |       | 付款业务   |                |                  |                                       |                |
| 134X1235                    | 【结察点查询】               |       |       |        |                |                  |                                       |                |
| • 收款业务                      | 关键字:                  | 查询    |       |        |                |                  |                                       |                |
|                             | 【法罪结算点】               |       |       |        |                |                  |                                       |                |
|                             | 后肋集团                  |       |       |        |                |                  |                                       |                |
|                             | ◎ 后動集団电信科             | © 23  | 电信    | · 登证中心 | ◎ 盜证中心處定       |                  |                                       |                |
|                             | 同济大学印刷厂               |       |       |        |                |                  |                                       |                |
|                             | ◎ 周茨大学印刷"             |       |       |        |                |                  |                                       |                |
|                             | 图书论                   |       |       |        |                |                  |                                       |                |
|                             | ◎ 图书演                 |       |       |        |                |                  |                                       |                |
|                             | 物資中心                  |       |       |        |                |                  |                                       |                |
|                             | ◎ 排放中心                | () 物道 | 中心嘉定点 |        |                |                  |                                       |                |
|                             | 学报编员部自然科学版            |       |       |        |                |                  |                                       |                |
|                             | ◎ 学用前任命自然科学派          |       |       |        |                |                  |                                       |                |
|                             | 研究生院                  |       |       |        |                |                  |                                       |                |
|                             | ◎ 研究生院                |       |       |        |                |                  |                                       |                |
|                             |                       |       |       |        |                |                  |                                       |                |
|                             | 映目信息                  |       |       |        |                |                  |                                       |                |
|                             | 滅罪 项目号                | 项目名称  |       |        | 可用余額 控制方式      | 预算项编             | 8                                     |                |
|                             |                       |       |       |        |                |                  |                                       |                |
|                             |                       |       | 下一步   | 返日     |                |                  |                                       |                |
|                             |                       |       |       |        |                |                  |                                       |                |

4-(1)填写金额(向外事办窗口老师查询当次签证办理的具体金额)(可至综合服务大厅外事办窗口查询或者 电话查询,电话: 65985322或 65981538)

(2) 填写备注信息-模板如下:

团组内成员统一支付模板:某某(等几人)赴 某国家/地区 签证/签注+保险费

团组内成员分别支付模板:某某(某某团组)赴某国家/地区签证/签注+保险费

(3)确认转账,转账完成后自行打印校内经费转账确认单(如自己或者学院财务需要留底请自行打印两份), 下方由项目负责人签名以及经办人签名完成后交至综合服务大厅外事办窗口,之后由经办人在外事办窗口打印的 经费卡结算确认单上签字即可。